Step 1: VEHCS Certificate Link from Footer

I. Connect to VEHCS using the Web address: www.aphis.usda.gov/HCverify.

## Step 2: Search for a Certificate

- I. Only certificates that are endorsed by USDA-APHIS can be viewed. Voided certificates cannot be viewed.
- All the fields must be complete in order to view a certificate. You must have the Certificate Number and the Country of Destination in order to search for a certificate. The Certificate Number must be entered <u>exactly</u> as it is written, including dashes (Ex: VS-XX-99-XX-999-99999999).

| * Certificate Number: 🔱   |        |   |
|---------------------------|--------|---|
| * Country of Destination: | Select | ~ |

III. The security check requires you to solve a math problem. Be sure to include the negative sign (-) if the answer is a negative number. You can click the **Refresh** button if you would like a new math problem.

| * Security Check: | 0 - 🌮 =                       | Refresh |
|-------------------|-------------------------------|---------|
|                   | Enter the answer below.<br>-7 | ×       |

IV. After entering all the fields, click the View Certificate Data button.

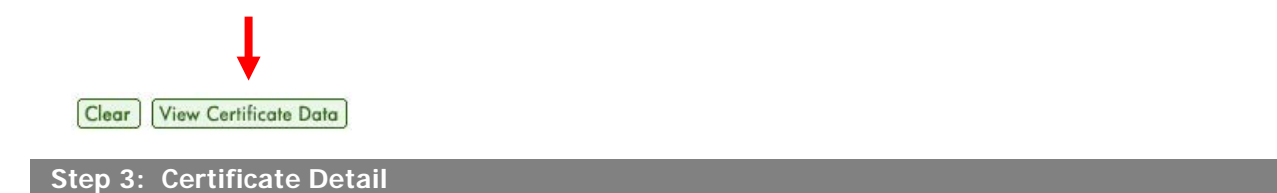

- I. The Certificate Detail page will display a summary of the certificate details, such as the destination country, commodity type and intended use.
- II. Click the View Certificate button. A copy of the certificate in PDF format will open up in a new window.

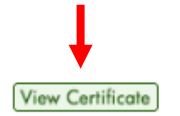

III. To return to the previous screen to search for another certificate, click the Back button located on the upper right corner of the Certificate Details page.